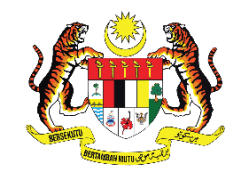

KEMENTERIAN PENDIDIKAN TINGGI JABATAN PENDIDIKAN POLITEKNIK DAN KOLEJ KOMUNITI

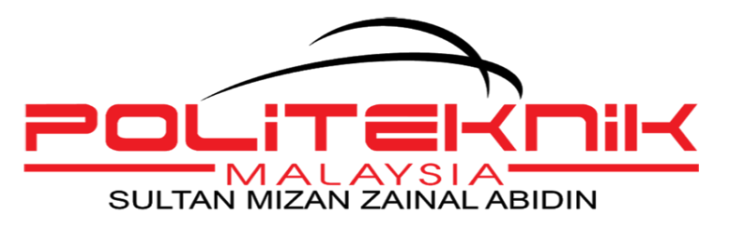

# PANDUAN LA POR DIRI PELAJAR SENIOR SESI I : 2024/2025

DISEDIAKAN OLEH : JABATAN HAL EHWAL PELAJAR POLITEKNIK SULTAN MIZAN ZAINAL ABIDIN

# **1.0 MAKLUMAT AM**

#### 1.1 PENGENALAN

Politeknik Sultan Mizan Zainal Abidin (PSMZA) terletak di kaki Bukit Bauk, di daerah Dungun Terengganu. PSMZA merupakan politeknik ke 13 dalam senarai politeknik di Malaysia. PSMZA menawarkan 8 program kejuruteraan dan 1 program teknologi maklumat kepada pelajar. Program yang ditawarkan di PSMZA adalah seperti berikut:

#### i. Jabatan Kejuruteraan Awam

Diploma Kejuruteraan Awam (DKA)

#### ii. Jabatan Kejuruteraan Elektrik

Diploma Kejuruteraan Elektrik & Elektronik (**DEE**) Diploma Kejuruteraan Elektronik (Komputer) (**DTK**) Diploma Kejuruteraan Elektronik (Komunikasi) (**DEP**)

#### iii. Jabatan Kejuruteraan Mekanikal

Diploma Kejuruteraan Mekanikal (**DKM**) Diploma Kejuruteraan Mekanikal (AUTOMOTIF) (**DAD**) Diploma Kejuruteraan Mekanikal (PEMBUATAN) (**DTP**) Diploma Kejuruteraan Mekatronik (**DEM**)

iv. Jabatan Teknologi Maklumat dan Komunikasi

Diploma Teknologi Maklumat (DIT)

#### Visi Politeknik Malaysia:

Menjadi peneraju institusi TVET yang unggul.

#### Misi Politeknik Malaysia:

- v. Menyediakan akses yang meluas kepada program TVET berkualiti dan diiktiraf;
- vi. Memperkasa komuniti melalui pembelajaran sepanjang hayat (PSH);
- vii. Melahirkan graduan holistik, berciri keusahawanan dan seimbang; dan
- viii. Memanfaatkan sepenuhnya perkongsian pintar dengan pihak berkepentingan.

# 2.0 PENDAFTARAN PELAJAR SENIOR

#### 2.1 PROSES PENDAFTARAN

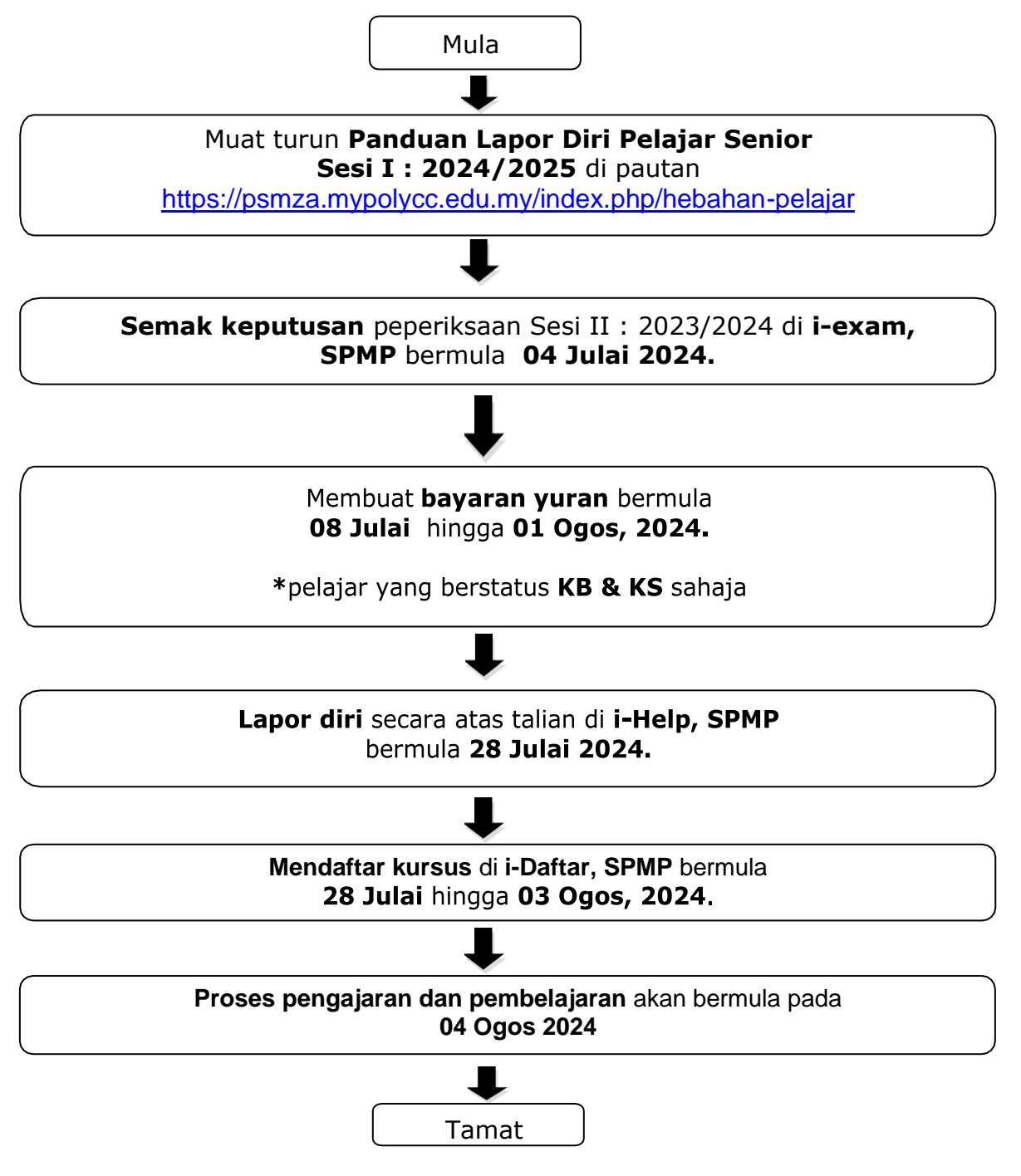

## 2.2 JADUAL YURAN DAN KAEDAH PEMBAYARAN

| BIL | BAYARAN                                                                                            | RM     | KAEDAH                                                                                                    |
|-----|----------------------------------------------------------------------------------------------------|--------|----------------------------------------------------------------------------------------------------|
| 1   | Yuran Pengajian                                                                                    | 200.00 | Bayaran boleh dibuat melalui                                                                                                    |
| 2   | Yuran Asrama<br>Bagi pelajar<br>yang mendapat<br>asrama sahaja                                     | 60.00  | (Akaun Simpanan / Saving Account Sahaja).<br>Yuran pengajian dan yuran asrama boleh dibayar<br>bersekali bagi pelajar mendapat asrama ( <b>RM260</b> )                                                                                        |
| 3   | Insurans<br>Bagi pelajar Sem<br>3, 5 dan tambah<br>semester                                        | 35.00  | Bayaran boleh dibuat kepada:<br><b>Koperasi Politeknik Dungun Berhad</b><br>No akaun : <b>13044010038234</b><br>Bank: <b>Bank Islam Malaysia Berhad (BIMB)</b><br>Ref 1: <b>No Kad Pengenalan Pelajar</b><br>Ref 2: <b>No Telefon Pelajar</b> |
| 4   | MSP<br>Bagi pelajar<br>Sem 3 dan 5<br>sahaja<br>(Sila rujuk resit<br>bayaran MSP<br>terakhir anda) | 30.00  | Bayaran boleh dibuat kepada:<br><b>Tetuan Majlis Sukan Politeknik</b><br>No Akaun : <b>04033010039590</b><br>Bank : <b>Bank Islam Malaysia Berhad (BIMB)</b><br>Ref 1 @ Recipient ref : <b>No Kad Pengenalan</b><br><b>Pelajar</b>            |

- **PSMZA** tidak akan bertanggungjawab di atas sebarang kesilapan yang berlaku semasa proses pembayaran.
- Jika berlaku **kesilapan bayaran** ke akaun Koperasi Politeknik Dungun Berhad, pihak koperasi berhak mengenakan **caj pengurusan sebanyak 3%** dari jumlah bayaran.
- Resit hendaklah disimpan sebagai bukti pembayaran.
- Pelajar boleh membuat lapor diri / pendaftaran secara online setelah membuat bayaran
   selepas 3 hari bekerja
- Sila hubungi Pegawai Hal Ehwal Pelajar di talian 09-8400988 sekiranya masih gagal mendaftar secara *online* selepas 3 hari (bekerja) bayaran dibuat.

## 2.3 KAEDAH BAYARAN YURAN PENGAJIAN DAN ASRAMA MELALUI JOMPAY

Langkah 1 : Log masuk ke perbankan pilihan dalam talian atau *mobile banking* Langkah 2 : Pilih JomPAY pada menu *Pay Bills / payments / pay&transfer* 

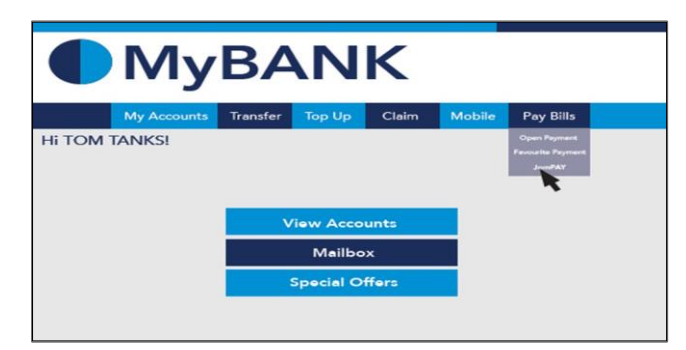

Langkah 3 : Buat pilihan akaun pengguna dan isi maklumat berikut

- i) Masukkan Biller Code: 585232 (PSMZA)
- ii) Reference 1: Nombor Kad Pengenalan Pelajar (tanpa simbol '-')
- iii) Reference 2: Nombor Telefon Pelajar (tanpa simbol '-')
- iv) Jumlah: **RM260** (boleh disekalikan)

| Jom<br>PAY | From :        | Select an Account    |       | <b>\$</b>                        |
|------------|---------------|----------------------|-------|----------------------------------|
|            | Please ke     | y in the necessary : |       |                                  |
| 1          | Biller Code : | 585232               | -     | Biller code PSMZA : 5852         |
|            | Ref-1 : []    | lo KP Pelajar        |       | ombor Kad <u>Pengenalan Pela</u> |
|            | Ref-2 : []    | No Telefon Pelajar   | Enter | Nombor telefon pelaiar           |
| Ал         | nount (RM) :  | RM260                | 4     | Sila rujuk jadual bayarar        |

Langkah 4 : Semak semula maklumat sebelum mengesahkan pembayaran

Langkah 5 : Paparan seperti di bawah akan dipaparkan setelah transaksi berjaya

| Status :              | Successful CONT             |
|-----------------------|-----------------------------|
| From :                | 745839932 - Savings Account |
| Biller Code :         | 3830 - MyCOMPANY SDN BHD    |
| Ref-1:                | 83748222 m                  |
| Amount (RM) :         | 230.00 smount               |
| Date & Time :         | 28-FEB-2014 08:17:06 AM     |
| JomPAY Reference No.: | 9JD72KF9 nbpsref            |
| Bank Reference No. :  | 1836008                     |
|                       |                             |

 Pelajar diwajibkan untuk mencetak maklumat bayaran ini bagi tujuan simpanan dan rekod pendaftaran pelajar. • Berikut adalah contoh penggunaan JomPAY menggunakan beberapa perbankan atas talian pilihan pelajar:

| Mavbank                                 | 1. Pilih "PAY&TRANSFER"                         |
|-----------------------------------------|-------------------------------------------------|
| https://www.maybank2u.com.my/           | 2. Pilih "Pay To JomPAY"                        |
|                                         | 3. Masukkan Biller Code 585232                  |
|                                         | 4. Tekan Enter                                  |
|                                         | 5. Masukkan                                     |
|                                         | Ref 1: No IC pelajar                            |
|                                         | Ref 2: No tel pelajar                           |
|                                         | Pay Amount: 200 / 260                           |
|                                         | 6. Tekan "PAY"                                  |
|                                         | 7. Selesai & Print Bukti Pembayaran             |
| Bank Islam (BIMB)                       | <ol> <li>Pilih "Payments / Services"</li> </ol> |
| https://www.bankislam.biz/              | 2. Pilih "JomPAY"                               |
|                                         | <ol><li>Pilih "Payment (JomPAY)"</li></ol>      |
|                                         | 4. Pilih akaun Pembayaran                       |
|                                         | 5. Masukkan Amaun Pembayaran                    |
|                                         | 6. Masukkan Biller Code 585232                  |
|                                         | 7. Masukkan                                     |
|                                         | Ref 1: No IC pelajar                            |
|                                         | Ref 2: No tel pelajar                           |
|                                         | 8. Tekan "Validate"                             |
|                                         | 9. Selesai & Print Bukti Pembayaran             |
| CIMB                                    | <ol> <li>Pilih "Pay &amp; Transfer"</li> </ol>  |
| https://www.cimbclicks.com.my/clicks/#/ | 2. Pilih "JomPAY"                               |
|                                         | 3. Masukkan Biller Code 585232                  |
|                                         | 4. Masukkan                                     |
|                                         | Ref 1: No IC pelajar                            |
|                                         | Ref 2: No tel pelajar                           |
|                                         | 5. Pilin Akaun Pembayaran                       |
|                                         | 6. Masukkan Amaun Pembayaran                    |
|                                         | 7. Tekan "Make Payment"                         |
|                                         | 8. Selesal & Print Bukti Pembayaran             |

## 2.4 KAEDAH BAYARAN PERLINDUNGAN TAKAFUL

Langkah 1 : Log masuk ke perbankan pilihan dalam talian atau mobile banking

Langkah 2 : Pilih *Transfer* pada menu di bank pilihan anda. Ikut arahan perbankan pilihan anda dan masukkan maklumat di bawah.

- i) Bank : Bank Islam Malaysia Berhad (BIMB)
- ii) Nama Akaun : Koperasi Politeknik Dungun Berhad
- iii) No Akaun : **13044010038234**
- iv) Jenis Akaun : Akaun Semasa
- v) Jumlah : RM35
- vi) Ref 1 @ Recipient ref : **No Kad Pengenalan Pelajar** (tanpa simbol '-') cth: 0012011122XX
- vii) Ref 2 @ other payment details: No Telefon Pelajar

(tanpa simbol '-') cth: 01396524XX

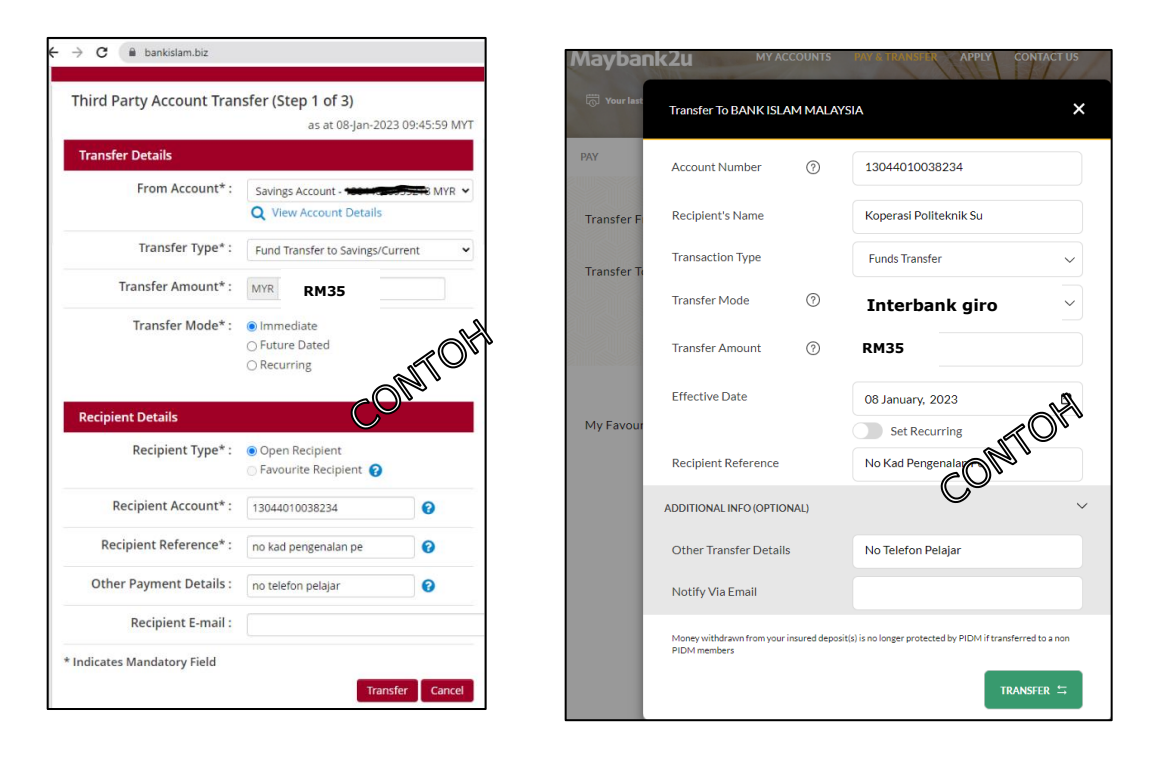

Langkah 3 : Semak semula maklumat sebelum mengesahkan pembayaran.

Langkah 4 : Buat bayaran dan cetak resit maklumat bayaran bagi tujuan simpanan dan rekod pendaftaran pelajar.

### 2.5 KAEDAH BAYARAN YURAN & KEAHLIAN MAJLIS SUKAN POLITEKNIK (MSP)

Langkah 1 : Log masuk ke perbankan pilihan dalam talian atau mobile banking

Langkah 2 : Pilih *Transfer* pada menu di bank pilihan anda. Ikut arahan perbankan pilihan anda dan masukkan maklumat di bawah.

- i) Bank : Bank Islam Malaysia Berhad (BIMB)
- ii) Nama Akaun : Tetuan Majlis Sukan Politeknik
- iii) No Akaun : **04033010039590**
- iv) Jumlah : RM30
- v) Ref 1 @ Recipient ref : No Kad Pengenalan Pelajar

(tanpa simbol '-') cth: 0012011122XX

\*Sila semak resit bayaran terakhir anda bagi MSP

| → C                      |                                          |              | Mayban      | к2и му асс                   | COUNTS      | PAY & TRANSFER APPLY CONTACT U                                |
|--------------------------|------------------------------------------|--------------|-------------|------------------------------|-------------|---------------------------------------------------------------|
| Third Party Account Tran | asfer (Step 1 of 3)<br>as at 08-Jan-2023 | 09:45:59 MYT | 💮 Your last | Transfer To BANK ISLA        | M MALA      | YSIA                                                          |
| Transfer Details         |                                          |              | PAY         | Account Number               | 0           | 04033010039590                                                |
| From Account* :          | Savings Account - Herricano              | SER MYR 🗸    | Transfer F  | Recipient's Name             |             | TETUAN MAJLIS SUKAN POLITEKNIK                                |
| Transfer Type* :         | Fund Transfer to Savings/Curr            | rent 🗸       | Transfer Tr | Transaction Type             |             | Funds Transfer                                                |
| Transfer Amount* :       | M RM30                                   |              | Transfer in | Transfer Mode                | 0           | DuitNow Transfer                                              |
| Transfer Mode* :         | Immediate  Future Dated  Recurring       |              |             | Transfer Amount              | 0           | RM30                                                          |
| Recipient Details        | 0                                        |              | My Favour   | Effective Date               |             | 08 January, 2023                                              |
| Recipient Type* ·        | © Onen Recipient<br>04033010039590       |              |             | Recipient Reference          |             | No Kad Peranalan Pe                                           |
| Recipient Account* :     | 13044010038234                           | 0            |             | ADDITIONAL INFO (OPTION      | IAL)        |                                                               |
| Recipient Reference* :   | no kad pengenalan pe                     | 0            |             | Other Transfer Details       |             | No Telefon Pelajar                                            |
| Other Payment Details :  | no telefon pelajar                       | 0            |             | Notify Via Email             |             |                                                               |
| Recipient E-mail :       |                                          |              |             | Money withdrawn from your in | nsured depo | sit(s) is no longer protected by PIDM if transferred to a non |
| ndicates Mandatory Field | Transfe                                  | Cancel       |             | e over memoers               |             | TRANSFER 与                                                    |

Langkah 3 : Semak semula maklumat sebelum mengesahkan pembayaran.

Langkah 4 : Buat bayaran dan cetak resit maklumat bayaran bagi tujuan simpanan dan rekod pendaftaran pelajar. Kepilkan salinan resit ini bersama borang keahlian pelajar Majlis Sukan Politeknik Malaysia (MSP).

# 3.0 MANUAL LAPOR DIRI PELAJAR SENIOR

i. Klik pada pautan Sistem Pengurusan Maklumat Politeknik SPMP PSMZA.

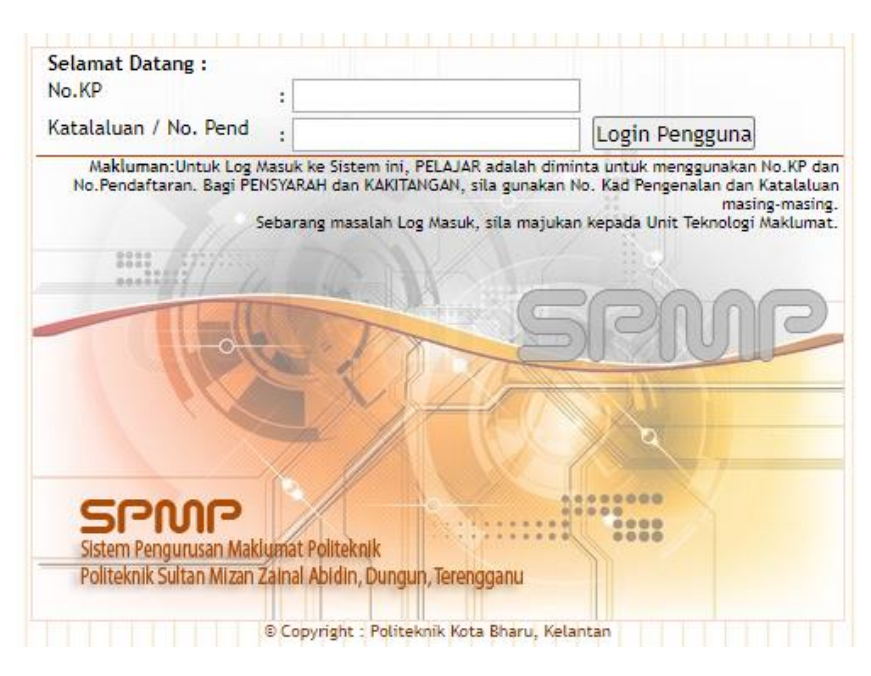

- ii. Masukkan nombor kad pengenalan dan kata laluan. Klik 'Login Pengguna'
- iii. Klik pada i-Help (Hal Ehwal Pelajar)

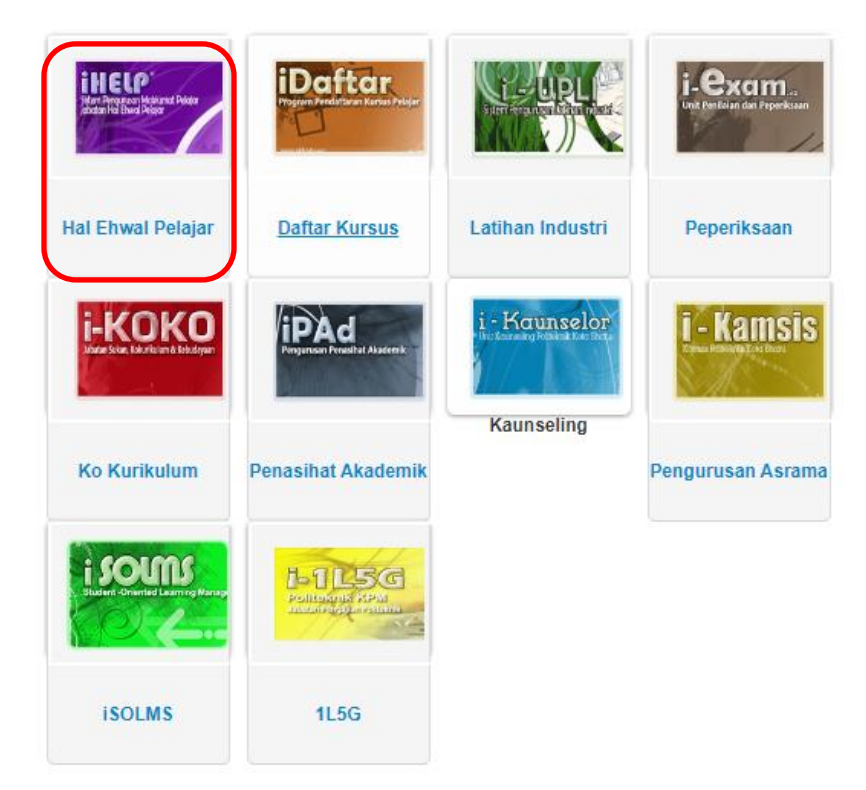

iv. Sila klik Kemaskini Maklumat Peribadi dan kemaskini maklumat seperti alamat, nombor telefon dan pendapatan keluarga yang terkini.

| Pendaftaran <ul> <li>Lapordiri Pelajar Senior</li> <li>Kemaskini Maklumat Peribadi</li> <li>Borang-Borang HEP</li> </ul> | Biasiswa<br>Aduan Kes Biasiswa/Pinjaman<br>Semak Kes Biasiswa/Pinjaman<br>Makluman Tawaran Biasiswa/Pinjaman | Pendaftaran <ul> <li>Lapordiri Pelajar Senior</li> <li>Kemaskini Maklumat Peribadi</li> <li>Borang-Borang HEP</li> </ul> | Biasiswa<br>Aduan Kes Biasiswa/Pinjaman<br>Semak Kes Biasiswa/Pinjaman<br>Makluman Tawaran Biasiswa/Pinjaman |
|----------------------------------------------------------------------------------------------------|----------------------------------------------------------------------------------------------------|----------------------------------------------------------------------------------------------------|----------------------------------------------------------------------------------------------------|
| Utiliti  Semak Sambungan ke DB lain                                                                                      | Aduan/Cadangan Pelajar<br>• Maklumat Aduan/Cadangan                                                          | Utiliti  • Semak Sambungan ke DB lain                                                                                    | Aduan/Cadangan Pelajar <ul> <li>Maklumat Aduan/Cadangan</li> </ul>                                           |
| Disiplin  Permohonan Stiker Kenderaan Semak Rekod Saman                                                                  | Pautan Utama . Laman Utama PSMZA                                                                             | Disiplin  Permohonan Stiker Kenderaan Semak Rekod Saman                                                                  | Pautan Utama . Laman Utama PSMZA                                                                             |

v. Seterusnya klik 'Lapordiri Pelajar Senior'

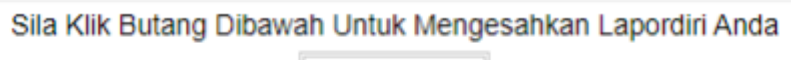

Daftarkan Saya

vi. Klik butang 'Daftarkan Saya'

| Pendaftaran |                    |        |      |        |        |           |       |          |       |            |           |       |               |       |
|-------------|--------------------|--------|------|--------|--------|-----------|-------|----------|-------|------------|-----------|-------|---------------|-------|
| Kelas       | Semester           | r I    | HPNM | PNM    | KPTN   | Status    |       | Sesi     |       | Tari       | kh Daftar |       | No Resit      |       |
| DAD2A       | S2                 |        | 0    | 0      | 0      | AKTIF     | 11:20 | 023/2024 | 30 Ja | an 2024, 2 | 21:58:47  |       | Daftar Online | Padam |
| DAD1A       | S1                 |        | 3.13 | 3.13   | KB1    | AKTIF     | 1:20  | 023/2024 | 21 A  | ug 2023,   | 00:00:00  |       | Daftar Online | Padam |
|             |                    |        |      |        |        |           |       |          |       |            |           |       |               |       |
| Data di Se  | Data di Server Bap |        |      |        |        |           |       |          |       |            |           |       |               |       |
| No Pe       | end S              | Status | Poli | Tarikh | Daftar | Sesi      |       | Semes    | ter   | PNM        | HPNM      | Kelas | Catatan       |       |
|             |                    | Aktif  |      | 30/01  | 2024   | II:2023/2 | 024   | S2       |       | 0          | 0         | DAD2A | Daftar Online | Padam |
|             |                    | Aktif  |      | 21/08  | 2023   | 1:2023/2  | 024   | S1       |       | 0          | 0         | DAD1A |               | Padam |

- vii. Pelajar telah berjaya melapor diri. Seterusnya pelajar boleh membuat pendaftaran kursus di i-Daftar, SPMP bermula 28 Julai hingga 03 Ogos, 2024.
- viii. Sila hubungi Pegawai Hal Ehwal Pelajar di talian 09-8400988 sekiranya menghadapi masalah untuk melapor diri.

# 4.0 LAMPIRAN

Pelajar disarankan membaca dan memahami Buku Panduan Dan Peraturan Am Pelajar Politeknik Dan Kolej Komuniti

https://psmza.mypolycc.edu.my/index.php/buku-panduan-dan-peraturan-ampelajar-politeknik-kolej-komuniti

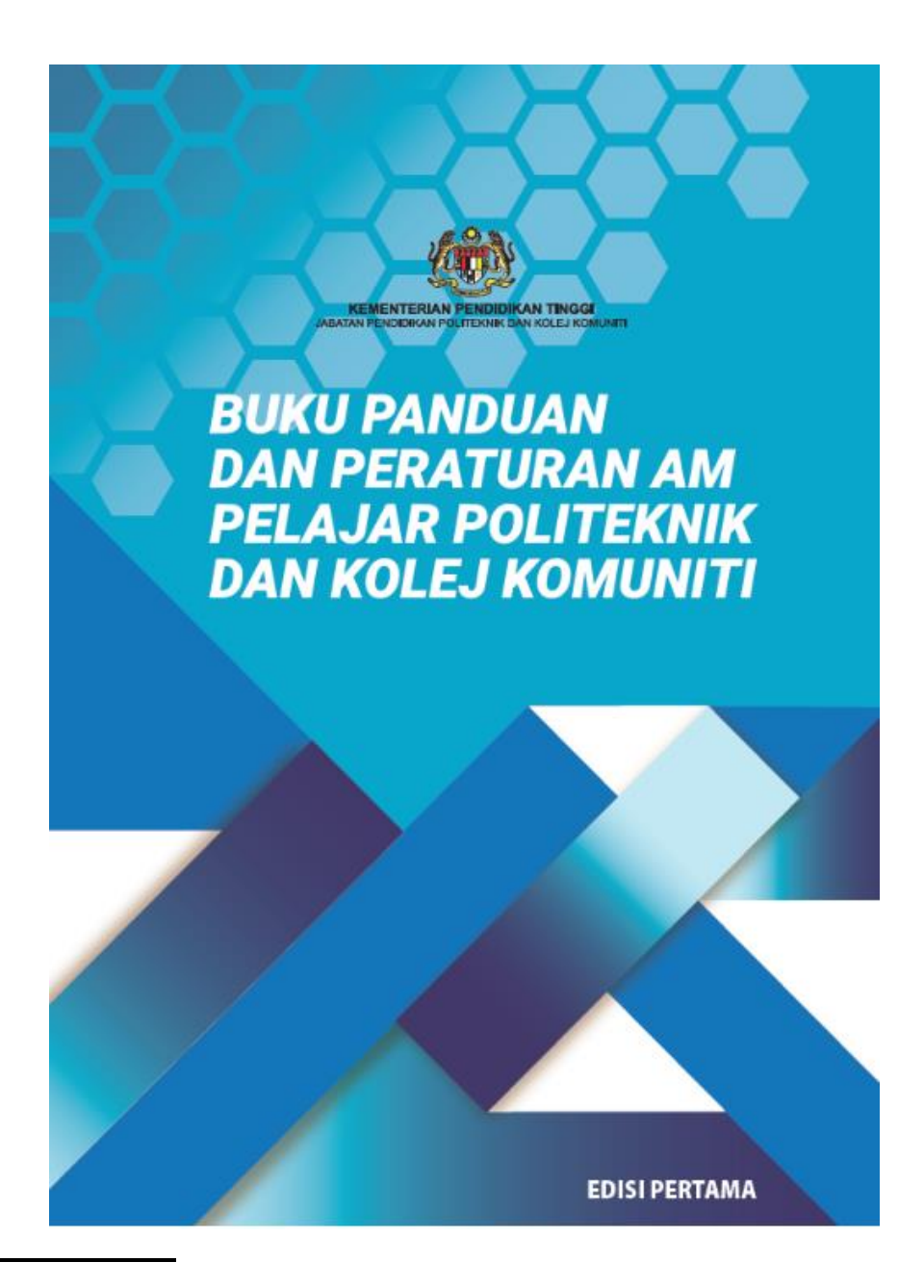

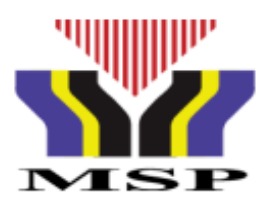

# BORANG KEAHLIAN PELAJAR (SEMESTER 3 & 5) MAJLIS SUKAN POLITEKNIK MALAYSIA

| NAMA PELAJAR       |  |
|--------------------|--|
| NO. KAD PENGENALAN |  |
| NO. PENDAFTARAN    |  |
| PROGRAM            |  |
| SEMESTER           |  |
| SESI               |  |
| POLITEKNIK         |  |
| NO H/P             |  |

| Saya                                        | No kad pengenalan                | dengan                             |
|---------------------------------------------|----------------------------------|------------------------------------|
| sesungguhnya bersetuju untuk menjadi ahli l | Majlis Sukan Politeknik Malays   | sia dan sedaya upaya akan mematuhi |
| segala peraturan serta undang-undang Ma     | ajlis Sukan Politeknik Malays    | ia dan memberi sokongan terhadap   |
| program yang dilaksanakan oleh Majlis Suka  | n Politeknik Malaysia seperti ke | etetapan berikut:                  |

## YURAN KEAHLIAN

| SEMESTER | RM 30.00                                                                                                    |
|----------|----------------------------------------------------------------------------------------------------|
| JUMLAH   | RM 30.00                                                                                                    |
|          | <ul> <li>Bayaran boleh dibuat melalui Pindahan Wang sahaja (EFT: Electronic Fund<br/>Transfer) ke akaun Majlis Sukan Politeknik Malaysia</li> </ul>                             |
|          | Nama Bank : <b>Bank Islam Malaysia Berhad</b><br>No Akaun : 04033010039590<br>Jenis Akaun : Akaun Semasa                                                                        |
|          | <ul> <li>Sila nyatakan No Kad Pengenalan pelajar sebagai rujukan semasa membuat bayaran.</li> <li>Sila kepilkan salinan slip pindahan wang sebagai bukti pembayaran.</li> </ul> |

Tandatangan

(NAMA :\_\_\_\_\_)

Tarikh :

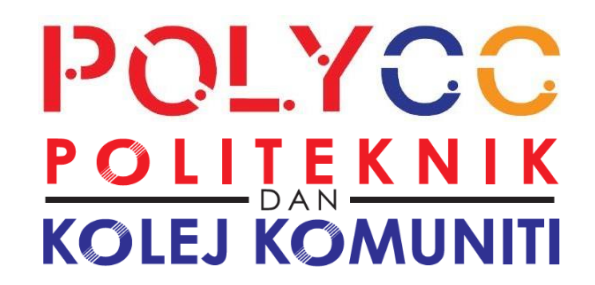

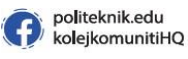

politeknikmalaysia kolejkomunitiHQ

ia 👩 politeknikmalaysia 💿 politeknikkolejkomuniti 🌐 www.mypolycc.edu.my

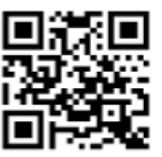

IMBAS KOD QR UNTUK MAKLUMAT

Jabatan Hal Ehwal Pelajar POLITEKNIK SULTAN MIZAN ZAINAL ABIDIN KM 08, Jalan Paka, 23000 Dungun, Terengganu.

> 09-8400800 09-8400988

Bahagian Ambilan dan Pembangunan Pelajar

Jabatan Pendidikan Politeknik dan Kolej Komuniti, Aras 6, Galeria PjH, Jalan P4W, Persiaran Perdana, Presint 4, 62100 Putrajaya.

> 03-8888 3837 03-8888 2111 jppkk.ambilan@mohe.gov.my

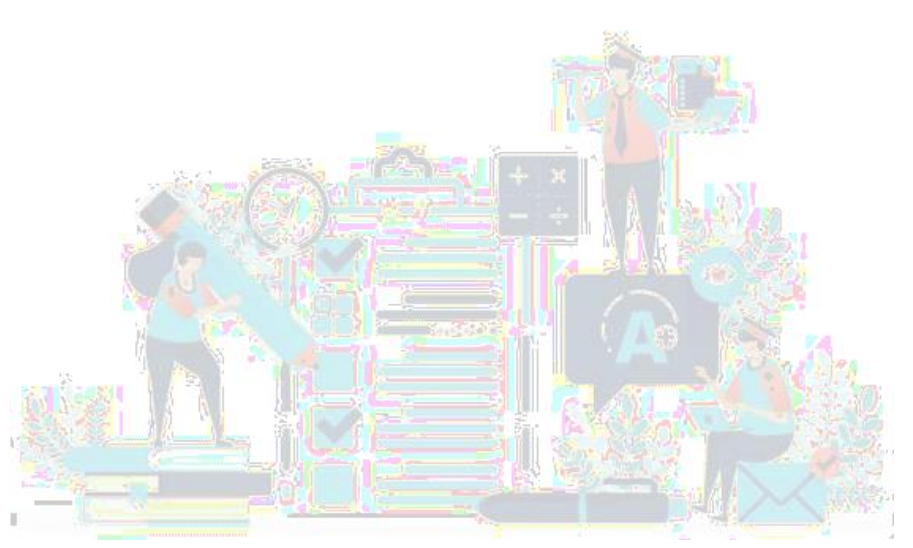